### Using a Barix Instreamer to Remotely Connect a Direction Finder via a Network Connection

#### A Technical Application Note from Doppler Systems

**January 18, 2008** 

# **1.0 Introduction**

Many customers would like to monitor audio from their remote direction finders. This application note describes how a Barix Instreamer 100 can be used to remotely connect a Doppler DDF6001 direction finder via a standard TCP/IP Ethernet connection.

# 2.0 Hardware Connections

Connect the Barix Instreamer RS232 connector to the direction finder using a standard serial cable. Connect the External Speaker (J6) on the direction finder to either one of the Line In connections on the Instreamer. Connect the Ethernet cable to a Ethernet hub or switch. Connect the power adapter to the Instreamer.

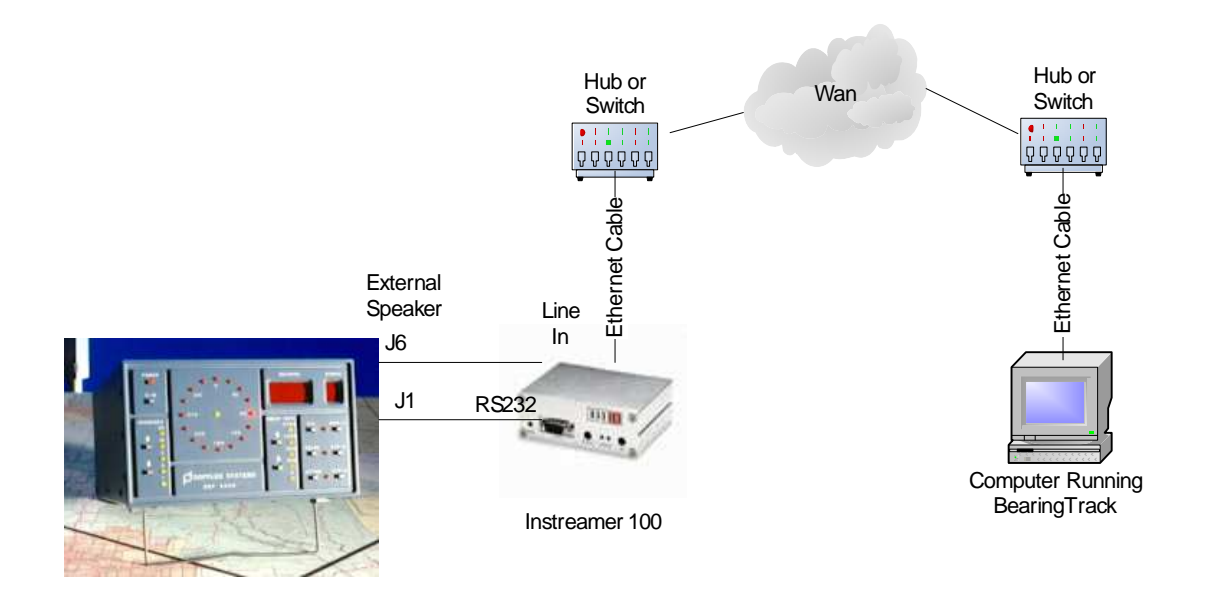

# 3.0 Software Setup

### 3.1 Obtaining the IP Address

Prior to powering the Instreamer connect the network cable to a hub or switch. Plug headphones or an earphone into the headphone jack of the Instreamer. Get a pencil and paper and then power up the Instreamer. If you are on a network that has DHCP support, shortly after powering the device it will announce the IP address of the device. It there is no DHCP server the Instreamer will search the network for a free address. This could take as much as 5 minutes. If it finds an available address it will announce over the headphones. Write down the IP address. If it does not find an available address press the reset button for 5 seconds to reset the device and assign the default IP address.

#### 3.2 Configuring the Instreamer

Connect a computer to the network. Launch your internet browser and type in the IP address obtained above (e.g. 192.168.0.12). The webpage shown below should be displayed.

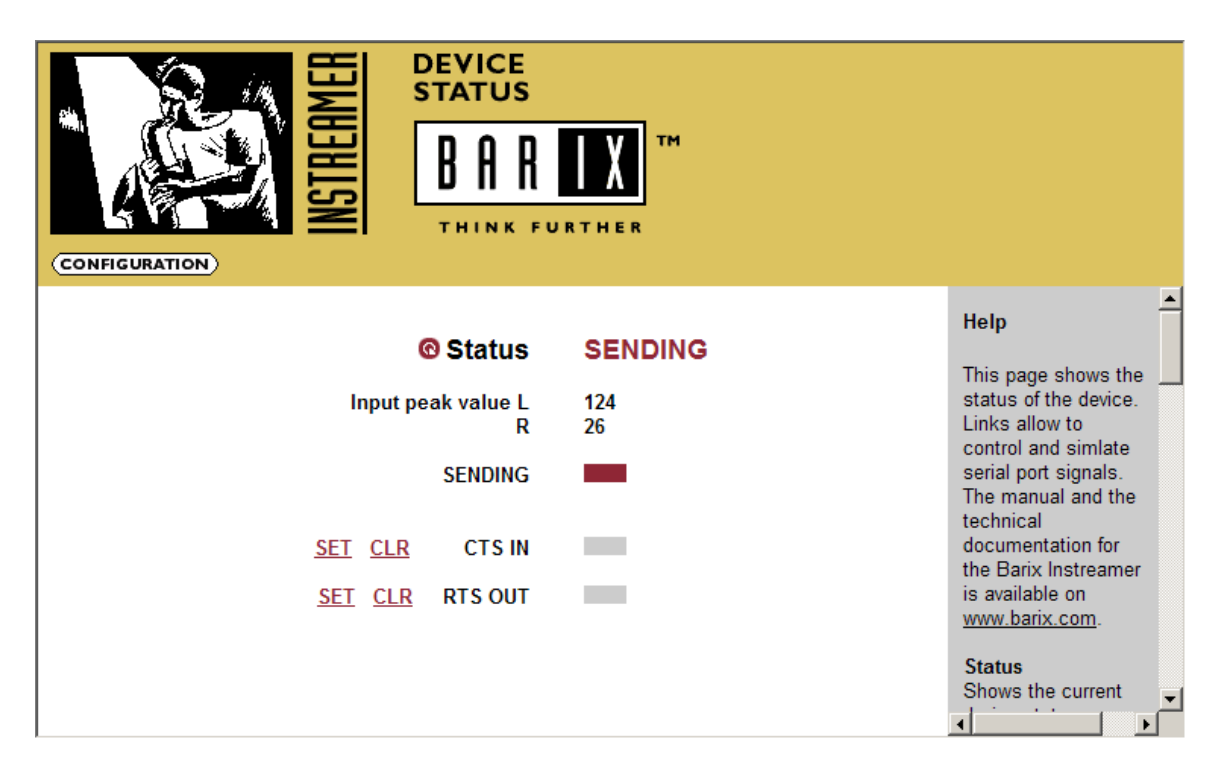

Press the Configuration Button to display the following page

| SETTINGS (DEFAULTS) (REBOO                                                                              | DEVICE<br>CONFIGURATION<br>BARIX | MAC<br>Firmware<br>Web application<br>Bootloader<br>Setup<br>Song<br>XT | 0008E1007777<br>V02.08 (07/31/2006)<br>V01.14<br>V99.10<br>V01.05<br>V03.03<br>V00.03 |                                                                                   |
|----------------------------------------------------------------------------------------------------|----------------------------------|-------------------------------------------------------------------------|---------------------------------------------------------------------------------------|-----------------------------------------------------------------------------------|
| SETTINGS                                                                                                |                                  |                                                                         |                                                                                       | Help<br>Here you can                                                              |
| IP Address                                                                                              | <u>MING VO CONT</u>              | <u>ROL SERIA</u>                                                        | L <u>SECURITY</u>                                                                     | configure the<br>device's<br>Static IP<br>address.<br>With this you               |
| Netmask     0     .     0       Gateway IP Address     0     .     0       Use SonicIP®     © Yes     N | .  0  0<br>.  0  0<br> 0         |                                                                         |                                                                                       | can set a<br>permanent IP<br>address so<br>that the<br>device does<br>not have to |
| Apply Cancel                                                                                            |                                  |                                                                         |                                                                                       | one upon                                                                          |

Next press the Audio settings text button and duplicate the settings shown below. Press Apply.

| SETTINGS                                                           | DEFAULTS                     | INSI HEHMEH                        | DEVI<br>CON<br>B                      |                         | RATION<br>I<br>I (HOMI | MAC<br>Firmware<br>Web<br>application<br>Bootloader<br>Setup<br>Song | 0008E1007777<br>V02.06<br>(07/31/2006)<br>V01.14<br>V99.10<br>V01.05<br>V03.03 |
|--------------------------------------------------------------------|------------------------------|------------------------------------|---------------------------------------|-------------------------|------------------------|----------------------------------------------------------------------|--------------------------------------------------------------------------------|
| SETTINGS                                                           |                              |                                    |                                       |                         |                        |                                                                      | <u> </u>                                                                       |
| NETWORK                                                            | AUDIO                        | STREAMIN                           | <u>1G</u>                             | <u>1/0</u>              |                        | <u>L SI</u>                                                          | ERIAL S                                                                        |
| Input source<br>Channel Mode<br>Encoding+Fre<br>MPEG Encodir       | e<br>quency<br>ng quality    | C Line<br>C ster<br>MPEG<br>0 Lowe | e C SP<br>neo ⊙ n<br>2/16 kH<br>est ▼ | DIF optic<br>nono<br>Iz | al O SPDIF             | coaxial                                                              |                                                                                |
| Advanced Enc<br>A/D amplifier                                      | <u>oder Settings</u><br>gain | -3 💌                               | ] dB                                  |                         |                        |                                                                      |                                                                                |
| MP3 Frame CF<br>MP3 Bitreserve                                     | RC<br>oir Mode               | o ena<br>Ouse                      | ble ⊂ o<br>d ⊙ ke                     | disable<br>pt empty     | ,                      |                                                                      |                                                                                |
| MP3 Channel Mode Extension   e enable   disable MS-Stereo encoding |                              |                                    |                                       |                         |                        |                                                                      |                                                                                |
| MP3 Copyrigh                                                       | t Protection                 | ⊙ ena                              | ble C d                               | disable                 |                        |                                                                      |                                                                                |
| MP3 Stream T                                                       | уре                          | 💿 сор                              | y O ori                               | ginal                   |                        |                                                                      |                                                                                |
| MP3 Emphasis                                                       | ancel                        | 50/15 u                            | IS 💌                                  |                         |                        |                                                                      |                                                                                |

Next press the Serial settings text button and duplicate the settings shown below. The local port is the IP port that you will connect to. You can make this any valid IP port on the network 1-32767. Write down the IP port that you are going to use and press apply.

|                                                                                                    | REAMER                                              | DEV<br>COI | ICE<br>NFIGUR | MA<br>Firr<br>ATION Wei<br>appl | C 0008E100777<br>nware (07/31/2006)<br>b V01.14 |
|----------------------------------------------------------------------------------------------------|-----------------------------------------------------|------------|---------------|---------------------------------|-------------------------------------------------|
| 4                                                                                                    | ISN                                                 | R          | A R           | TM Boot                         | V99.10<br>loader                                |
| SETTINGS DEFAU                                                                                                    | ILTS REBOOT                                         |            |               |                                 | up von.oo                                       |
| SETTINGS                                                                                                    |                                                     |            |               |                                 |                                                 |
| NETWORK AUD                                                                                                    | NO STREAM                                           | MING       | <u>I/O</u>    | CONTROL                         | SERIAL                                          |
| RS-232<br>Baud rate<br>Data bits<br>Parity<br>Stop bits<br>Flow control<br>Local port<br>Destination IP<br>Destination port<br>Apply Cancel | 2400<br>8<br>no<br>1<br>none<br>2101<br>0<br>0<br>0 | . 0        | <b>•</b>      |                                 |                                                 |
| •                                                                                                    |                                                     |            |               |                                 | Þ                                               |

Close the browser. The Instreamer is now ready to operate.

#### 3.3 Listening to the Audio

Listening to the audio on the computer requires an audio player capable of receiving and playing an audio stream. We suggest WinAmp (<u>www.winamp.com</u>). It is a free player and works very well. After you install WinAmp launch it and right click in the title bar as shown below and select Play ->URL.

|                                   | Nullsoft Winamp.                                                                             | •                                |                            |                                                     |                   |
|-----------------------------------|----------------------------------------------------------------------------------------------|----------------------------------|----------------------------|-----------------------------------------------------|-------------------|
| 29 kbps 16 kHz                    | Play                                                                                         |                                  | File                       |                                                     | L                 |
|                                   | View file info<br>Bookmarks                                                                  | Alt+3                            | URL                        |                                                     | Ctrl+L<br>Sbift+L |
|                                   | ✓ Main Window                                                                                | Alt+W                            | Audio                      | CD D:                                               | Dimeriz           |
| WINAMP EQUALIZER                  | <ul> <li>Playlist Editor</li> <li>Equalizer</li> <li>Media Library</li> <li>Video</li> </ul> | Alt+E<br>Alt+G<br>Alt+L<br>Alt+V | Bookm<br>Playlist<br>Media | ark<br>: from Media Library<br>Library view results |                   |
| PREAMP 1236 -60 170 310 600 IK 3K | Options<br>Playback<br>Visualization<br>Skins                                                |                                  |                            |                                                     |                   |
|                                   | Winamp Help                                                                                  | F1                               |                            |                                                     |                   |
|                                   | Exit                                                                                         |                                  | po% •                      | ead 👔 🕐                                             | Time              |

Type in the IP address you noted earlier followed by /xstream as shown below.

| <i> Open</i> URL                         |                                        | × |
|------------------------------------------|----------------------------------------|---|
| Enter a URL to ope<br>For example: http: | en here:<br>://www.server.com/file.mp3 |   |
| 192.168.2.12/xs                          | tream                                  | - |
| Open                                     | Cancel                                 |   |

Click Open and WinAmp will buffer the audio for a short period of time and begin playing the audio from the receiver connected to the direction finder.

### 3.4 Configuring BearingTrack

The Instreamer looks just like a network server to BearingTrack so simply set up the site as you would any Ethernet network connected device. A sample Site Editor setup window is shown below.

| Site Editor            |                                                     | × |
|------------------------|-----------------------------------------------------|---|
| Doppler                |                                                     |   |
| Receiver               |                                                     |   |
| O None                 | O AOR 5000                                          |   |
| ● ICOM                 | O AOR 8600                                          |   |
| Enabled                | DF Address RX Address                               |   |
| Position               | Dir Deg Min Sec                                     |   |
| Latitude               | N 💌 33 49 20.3                                      |   |
| Longitude              | W 🔽 111 55 08.2                                     |   |
| Color                  | Line Width Rect Size                                |   |
| <b>—</b>               |                                                     |   |
| 🗌 Enable               | Modem Connection                                    |   |
| IP A<br>IP A<br>192.16 | e Internet Connection<br>address Port<br>8.2.7 2101 |   |
| Ok                     | New Delete                                          |   |